# **PREPARACIÓN DE OPOSICIONES**

## GUÍA DE PRESENTACIÓN DE SOLICITUDES

## CUERPO ADMINISTRATIVO DE LA ADMINISTRACIÓN DE LA SEGURIDAD SOCIAL

**INTEGRA OPOSICIONES** 

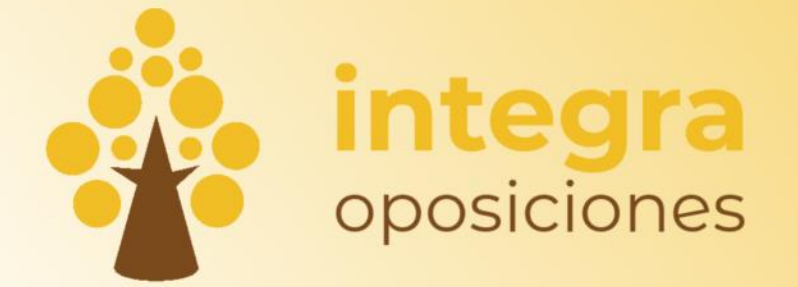

HTTPS://WWW.INTEGRAOPOSICIONES.COM

## Índice de contenido

| 1 | ¿Puedes presentarte? Requisitos de Titulación                                                  | 1  |
|---|------------------------------------------------------------------------------------------------|----|
| 2 | ¿Cuánto tiempo tienes? Plazos                                                                  | 1  |
| 3 | ¿Cómo tienes que presentarla? Procedimiento de presentación de solicitudes                     | 1  |
|   | Paso 1. Preparación de documentación                                                           | 1  |
|   | Paso 2. Presentación de solicitud.                                                             | 2  |
|   | Paso 3. Firma de la solicitud                                                                  | 14 |
| 4 | ¿Cómo te puedes preparar? <mark>Oferta f</mark> ormativa de Intea <mark>ra Opos</mark> iciones | 16 |

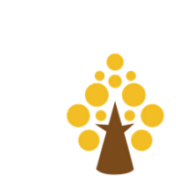

## 1 ¿Puedes presentarte? Requisitos de Titulación.

Turno Libre:

- Los participantes deberán estar en posesión o en condiciones de obtener, en la fecha de finalización del plazo de presentación de solicitudes, el **título de Bachiller o Técnico**.
- En el caso del **personal funcionario** se podrá poseer, **en lugar de la titulación**, una **antigüedad de diez años** en Cuerpos o Escalas del Subgrupo C2 de la Administración General del Estado, o de cinco años y haber superado el curso específico de formación.

Promoción Interna:

- Personal funcionario:
  - Pertenecer como funcionario de carrera a alguno de los Cuerpos o Escalas del subgrupo C2 entre otros (ver convocatoria).
  - Haber prestado servicios efectivos, durante al menos dos años, como funcionario de carrera en Cuerpos o Escalas del subgrupo C2 de la Administración General del Estado, entre otros (ver convocatoria).
- Personal laboral fijo:
  - Pertenecer como personal laboral fijo al grupo y especialidad 3G-Administración del IV Convenio colectivo único para el personal laboral de la Administración General del Estado.
  - Otro personal laboral fijo de categoría y grupo profesional equivalentes de otros convenios Públicos (ver convocatoria).

### 2 ¿Cuánto tiempo tienes? Plazos

Ten<mark>emos **hasta el 3 de julio** para pre<mark>sentar la</mark> solicit<mark>ud.</mark></mark>

Importante: La no presentación de la solicitud en tiempo y forma supondrá la exclusión del aspirante.

# 3 ¿Cómo tienes que presentarla? Procedimiento de presentación de solicitudes.

#### Paso 1. Preparac<mark>ión de docum</mark>entación.

1. Ten instalado tu **certificado electrónico** en el ordenador. Si no lo tienes instalado y no sabes cómo hacerlo visita la siguiente web donde se especifica paso a paso cómo solicitarlo (es un proceso largo a la vez que necesario, si no lo tienes te aconsejamos que lo solicites lo antes posible):

https://administracion.gob.es/pag\_Home/Tramites/ServiciosElectronicosFrecuentes/Obtencion-Certificado-Electronico-FNMT.html

- 2. Ten a mano tus datos bancarios: Tarjeta de crédito o cuenta bancaria.
- 3. Ten a mano tu título de Bachiller o Técnico en formato pdf (herramientas como <u>llovepdf</u> puede ayudarte a transformar un formato cualquiera a pdf).
- 4. Por último, prepara todas tus dotes informáticas porque el proceso de presentación de solicitud tiene un tiempo preestablecido que, si lo excedes, cerrará tu sesión y tendrás que volver a comenzar desde el inicio. No te agobies, da tiempo de sobra siempre y cuando tengas preparada toda la información de antemano.

#### ¡Mucho ánimo! ¡Comenzamos!

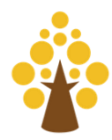

#### Paso 2. Presentación de solicitud.

#### 1. Accede al **Punto de Acceso General** haciendo clic sobre el siguiente enlace:

http://administracion.gob.es/PAG/ips

Ahí verás una pantalla como la de la Figura 1. En ella podrás ver 5 de las 27 convocatorias cuyo plazo de inscripción se encuentra abierto.

| Convocatorias Abiertas                     | A Mis inscripciones                                                                       | Convocatorias a S                                                                | ubsanar         |        |             |
|--------------------------------------------|-------------------------------------------------------------------------------------------|----------------------------------------------------------------------------------|-----------------|--------|-------------|
| onvocatorias Abier                         | rtas (27)                                                                                 | Buscar por                                                                       | cuerpo o centro | gestor | Q           |
| Cuerpo o escala 🔻                          | Centro gestor 🔻                                                                           | Nivel y Acceso 🔻                                                                 | Termina 🔻       | Docs.  | Acciones    |
| ACCESO A<br>PERMANENTE-MILCOM<br>17/99     | MINISTERIO DE DEFENSA<br>SUBSECRETARÍA DE DEFENSA                                         | A2-G2<br>ACCESO LIBRE                                                            | 17/06/2024      |        | Inscribirse |
| ACCESO A<br>PERMANENTE-MTM                 | MINISTERIO DE DEFENSA<br>SUBSECRETARÍA DE DEFENSA                                         | C1-G3<br>ACCESO LIBRE                                                            | 17/06/2024      | B      | Inscribirse |
| ADMINISTRATIVO/A M1                        | MINISTERIO DE HACIENDA<br>CONSORCIO ZONA FRANCA DE VIGO                                   | M1E<br>PERSONAL<br>FUNCIONARIO O<br>LABORAL FIJO EN<br>SECTOR PUBLICO<br>ESTATAL | 26/06/2024      | P      | Inscribirse |
| ANALISTA DE<br>APLICACIONES<br>NDUSTRIALES | MINISTERIO DE HACIENDA<br>FABRICA NACIONAL DE MONEDA Y<br>TIMBRE - REAL CASA DE LA MONEDA | GCE<br>ACCESO LIBRE                                                              | 13/06/2024      | ß      | Inscribirse |
| ANALISTA DE<br>NFORMÁTICA                  | MINISTERIO DE HACIENDA<br>FABRICA NACIONAL DE MONEDA Y<br>TIMBRE - REAL CASA DE LA MONEDA | GCE<br>ACCESO LIBRE                                                              | 14/06/2024      | ß      | Inscribirse |
|                                            | Ver má                                                                                    | 5                                                                                |                 |        |             |

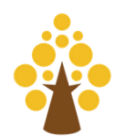

2. Localiza el buscador en la parte superior derecha y realiza una búsqueda con el término "ADMINISTRATIVOS" (Figura 2).

| Mis inscripciones                                                                                                    | Convocatorias a S       | Subsanar                                                                                                    |                                                                                                    | _                                                                                                    |
|----------------------------------------------------------------------------------------------------|-------------------------|----------------------------------------------------------------------------------------------------|----------------------------------------------------------------------------------------------------|----------------------------------------------------------------------------------------------------|
| rtas (27)                                                                                                    | ADMINIST                | RATIVOS                                                                                                    |                                                                                                    | 0                                                                                                    |
| Centro gestor 🔫                                                                                                    | Nivel y Acceso 🔫        | Termina 🔻                                                                                                    | Docs.                                                                                                    | Acciones                                                                                                    |
| MINISTERIO DE DEFENSA<br>SUBSECRETARÍA DE DEFENSA                                                                                 | A2-G2<br>ACCESO LIBRE   | 17/06/2024                                                                                                    | ß                                                                                                    | Inscribirse                                                                                                    |
| MINISTERIO DE DEFENSA<br>SUBSECRETARÍA DE DEFENSA                                                                                 | C1-G3<br>ACCESO LIBRE   | 17/06/2024                                                                                                    | B                                                                                                    | Inscribirse                                                                                                    |
|                                                                                                    | M1E                     |                                                                                                    |                                                                                                    |                                                                                                    |
| Búsqueda de "ADMINISTRATIVOS"                                                                                                    | en el buscador del Punt | <mark>o de</mark> Acceso Ge                                                                                                    | eneral.                                                                                                    |                                                                                                    |
| A Mis inscripciones                                                                                                    | Convocatorias a         | Subsanar                                                                                                    |                                                                                                    |                                                                                                    |
| tas (2)                                                                                                    | ADMINIST                | [RATIVOS                                                                                                    |                                                                                                    | ଷ                                                                                                    |
| Centro gestor 🔫                                                                                                    | Nivel y Acceso 🔻        | Termina 🔻                                                                                                    | Docs.                                                                                                    | Acciones                                                                                                    |
| MINISTERIO DE INCLUSIÓN,<br>SEGURIDAD SOCIAL Y<br>MIGRACIONES<br>SUBSECRETARÍA DE INCLUSIÓN,<br>SEGURIDAD SOCIAL Y<br>MIGRACIONES | C1-G3<br>ACCESO LIBRE   | 03/07/2024                                                                                                    |                                                                                                    | Inscribirse                                                                                                    |
|                                                                                                    |                         |                                                                                                    |                                                                                                    |                                                                                                    |
|                                                                                                    |                         | Image: Missinscripciones       Convocatorias a S         ADMINIST       ADMINIST         Centro gestor ▼       Nivel y Acceso ▼         MINISTERIO DE DEFENSA       A2-G2         SUBSECRETARÍA DE DEFENSA       A2-G3         MINISTERIO DE DEFENSA       A2-G2         MINISTERIO DE DEFENSA       A2-G2         MINISTERIO DE DEFENSA       C1-G3         SUBSECRETARÍA DE DEFENSA       C1-G3         MIE       Búsqueda de "ADMINISTRATIVOS" en el buscador del Punt         Image: Missinscripciones       Convocatorias a S         Image: Missinscripciones       Convocatorias a S         Image: Missinscripciones       Convocatorias a S         Image: Missinscripciones       Convocatorias a S         Image: Missinscripciones       Convocatorias a S         Image: Missinscripciones       Convocatorias a S         Image: Missinscripciones       Convocatorias a S         Image: Missinscripciones       Convocatorias a S         Image: Missinscripciones       Convocatorias a S         Image: Missinscripciones       Convocatorias a S         Image: Missinscripciones       Convocatorias a S         Image: Missinscripciones       Classing S         Image: Missinscripciones       Classing S         Image: Missinscr | Image: Missinscripciones       Convocatorias a Subsanar         ADMINISTRATIVOS         Centro gestor →       Nivel y Acceso →       Termina →         MINISTERIO DE DEFENSA<br>SUBSECRETARÍA DE DEFENSA       A2-G2<br>ACCESO LIBRE       17/06/2024         MINISTERIO DE DEFENSA<br>SUBSECRETARÍA DE DEFENSA       C1-G3<br>ACCESO LIBRE       17/06/2024         MIE       Búsqueda de "ADMINISTRATIVOS" en el buscador del Punto de Acceso Geo<br>Mis inscripciones       Convocatorias a Subsanar         Mas (2)       Mivel y Acceso →       Termina →         MINISTERIO DE INCLUSIÓN,<br>SEGURIDAD SOCIAL Y<br>MIGRACIONES       Nivel y Acceso →       Termina →         MINISTERIO DE INCLUSIÓN,<br>SEGURIDAD SOCIAL Y<br>MIGRACIONES       C1-G3<br>ACCESO LIBRE       03/07/2024 | Image: Missinscripciones       Convocatorias a Subsanar         tas (27)       ADMINISTRATIVOS         Centro gestor ▼       Nivel y Acceso ▼       Termina ▼       Docs.         MINISTERIO DE DEFENSA<br>SUBSECRETARÍA DE DEFENSA       A2-G2<br>ACCESO LIBRE       17/06/2024       Image: Mission of the state of the state of |

Figura 3. Resultado de la búsqueda "ADMINISTRATIVOS".

Como resultado de la búsqueda encontrarás dos convocatorias abiertas: **C1-G3 Turno Libre y C1-G3 Promoción Interna** (ambas inscripciones llevan procesos similares y paralelos). Tal y como muestra la Figura 3 verás que el proceso termina el 3 de julio.

En la sección de "Docs." podrás descargarte la convocatoria.

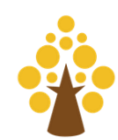

3. Para inscribirte solo tienes que darle al botón de la derecha donde pone "Inscribirse" y te aparecerá la ventanita de Firma electrónica Cl@ve (Figura 4).

Inscribirse a una convocatoria

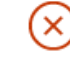

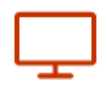

Realice su inscripción online

Utilice la **firma electrónica** (Cl@ve) y realice el pago en línea

Los pagos realizados desde este sitio web están sujetos a los límites horarios que puedan establecer las entidades colaboradoras

Ciudadano >

Figura 4. Ventana de Inscribirse a una convocatoria donde pide la firma electrónica (Cl@ve).

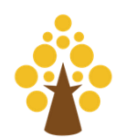

#### Ciudadano >

4. Pulsamos sobre y se nos abre la plataforma de identificación para administradores (Figura 5). Pulsaremos sobre la opción que solemos pulsar cada vez que hacemos un trámite con la administración. Si tienes instalado el certificado digital (o te lo acabas de instalar) la opción más efectiva es la segunda: **eldentifier.** 

#### Identification platform for Administrations

Select Cl@ve identification method

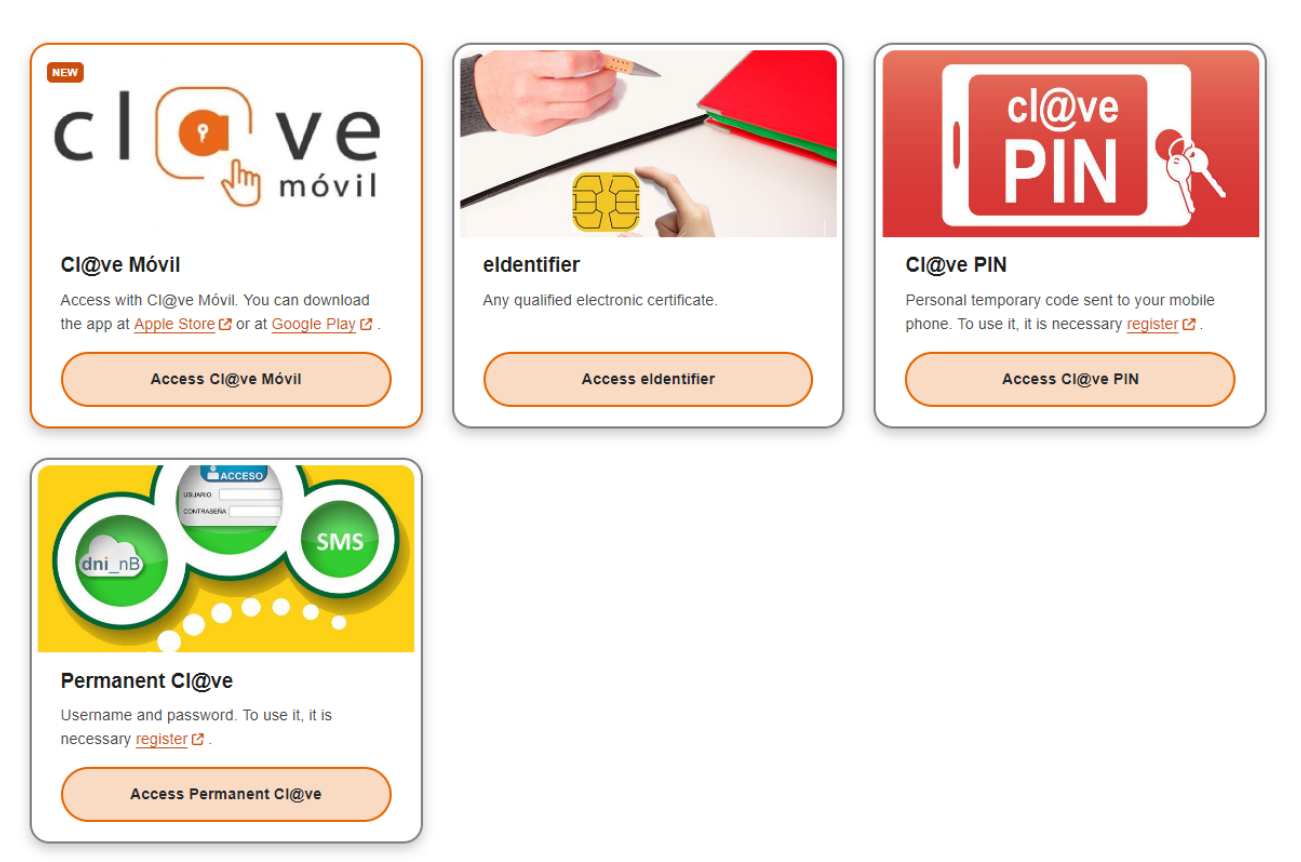

Figura 5. Plataforma de identificación para Administradores.

¡ATENCIÓN! Si la primera vez que le des al acceso **eldentifier** no eliges tu certificado digital y cancelas el proceso puede que el sistema te devuelva un mensaje de error como el de la Figura 6. En este caso, puedes volver al paso 1 **UTILIZANDO UN NAVEGADOR WEB DISTINTO** (Edge, Chrome, Firefox...).

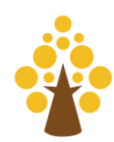

## Se ha producido un error...

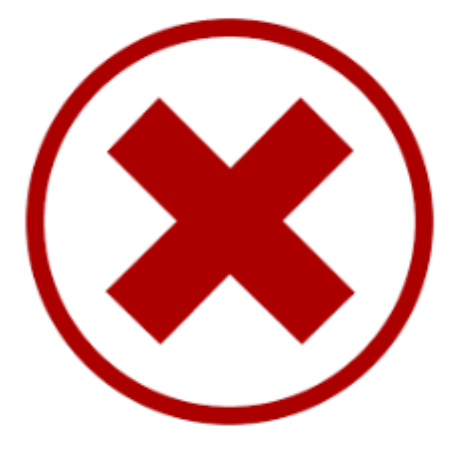

null

#### Por favor, reinténtelo de nuevo más tarde

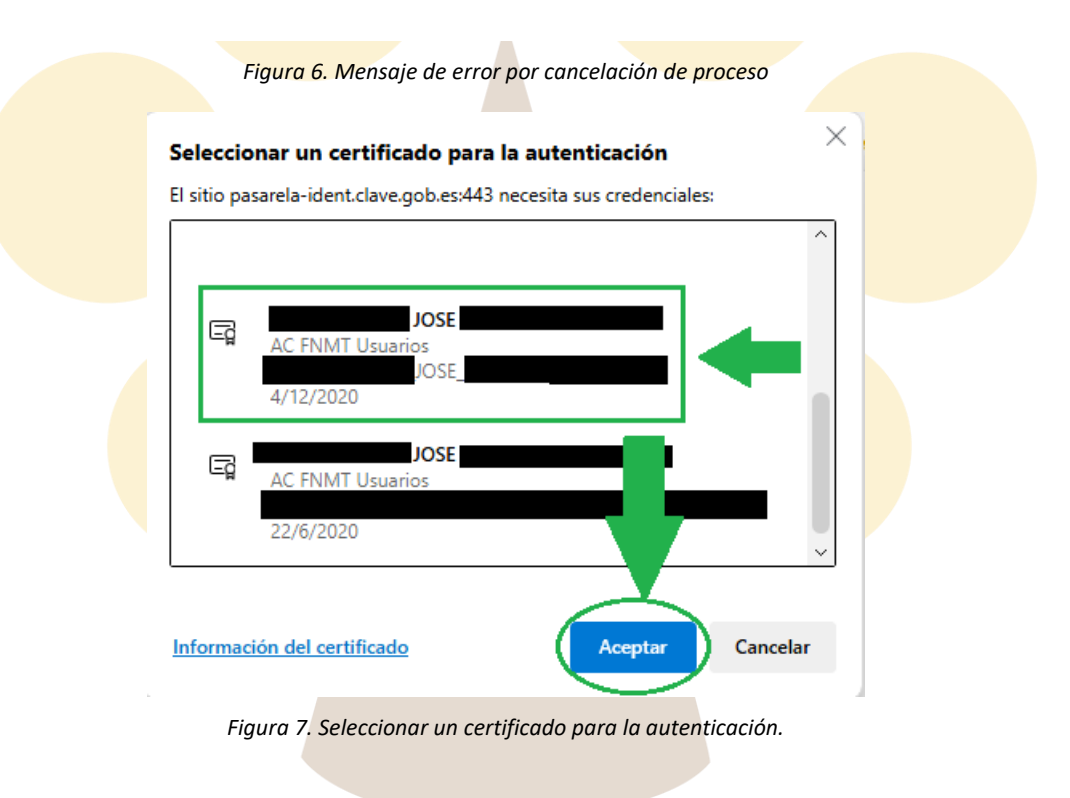

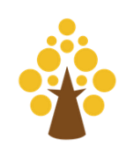

5. Pulsa sobre tu certificado digital, el que esté en vigor (Figura 7) y lo seleccionas para la autenticación. Luego dale a **Aceptar.** 

|                                                                                                    | 000000000000000000000000000000000000000                                                          | Nombre: JOSE                                                 |
|----------------------------------------------------------------------------------------------------|--------------------------------------------------------------------------------------------------|--------------------------------------------------------------|
|                                                                                                    |                                                                                                  | DNI/NIE:                                                     |
| /olver al listado de convocatorias                                                                                           |                                                                                                  |                                                              |
| Aviso                                                                                                    |                                                                                                  |                                                              |
| Si tiene algún problema con su<br>disponible en el menú superior.                                                            | solicitud, por favor, póngase                                                                    | en contacto a través del enlace CONTACTO,                    |
|                                                                                                    |                                                                                                  |                                                              |
| scripción Online <b>790001375</b> 3                                                                                          | 353972164                                                                                        |                                                              |
| Estás realizando la inscripción                                                                                              | a la siguiente convocatori                                                                       | ia                                                           |
| Cuerpo o escala                                                                                                    | Centro gestor                                                                                    | Nivel y Acceso                                               |
| CUERPO DE ADMINISTRATIVOS DE LA<br>ADMINISTRACION DE LA SEGURIDAD<br>SOCIAL                                                  | MINISTERIO DE INCLUSIÓ<br>SEGURIDAD SOCIAL Y MI<br>SUBSECRETARÍA DE INC<br>SEGURIDAD SOCIAL Y MI | DN, C1-G3<br>GRACIONES ACCESO LIBRE<br>LUSIÓN,<br>IGRACIONES |
| Datos del solicitante                                                                                                    |                                                                                                  |                                                              |
| Datos Personales                                                                                                    |                                                                                                  |                                                              |
| 1.NIF * 2.Primer apellid                                                                                                    | lo * 3.Segundo apelli                                                                            | do 4.Nombre *                                                |
|                                                                                                    |                                                                                                  |                                                              |
| 5.Fecha de nacimiento *                                                                                                    | 6.Sex                                                                                            | *                                                            |
|                                                                                                    |                                                                                                  |                                                              |
|                                                                                                    | -                                                                                                | Mujer Hombre                                                 |
| 7.Nacionalidad *                                                                                                    |                                                                                                  | Mujer Hombre                                                 |
| 7.Nacionalidad *<br>Selecciona                                                                                               | ~                                                                                                | Mujer Hombre                                                 |
| 7.Nacionalidad *<br>Selecciona<br>Domicilio y contacto *                                                                     | ~                                                                                                | Mujer Hombre                                                 |
| 7.Nacionalidad *<br>Selecciona<br>Domicilio y contacto *<br>8.Correo electrónico *                                           | 9.Teléfono 1 *                                                                                   | Mujer Hombre                                                 |
| 7.Nacionalidad * Selecciona Domicilio y contacto * 8.Correo electrónico *                                                    | 9.Teléfono 1 *                                                                                   | Mujer Hombre                                                 |
| 7.Nacionalidad * Selecciona Domicilio y contacto * 8.Correo electrónico * 10.Calle o Plaza *                                 | 9.Teléfono 1 *                                                                                   | Mujer Hombre                                                 |
| 7.Nacionalidad *         Selecciona         Domicilio y contacto *         8.Correo electrónico *         10.Calle o Plaza * | 9. Teléfono 1 *                                                                                  | Mujer Hombre                                                 |
| 7.Nacionalidad * Selecciona Domicilio y contacto * 8.Correo electrónico * 10.Calle o Plaza * 12.Municipio *                  | 9.Teléfono 1 *                                                                                   | Mujer Hombre                                                 |

Figura 8. Formulario de Inscripción a convocatoria. Parte 1.

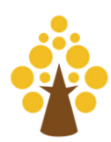

6. El certificado digital te da acceso a un formulario de inscripción.

En la primera parte del formulario (Figura 8), deberás comprobar tus **datos personales** (en cuadrado negro en la Figura 8 por protección de datos) y completar los espacios en blanco relacionados con tu fecha de nacimiento, sexo, nacionalidad, correo electrónico, teléfono y dirección postal. Además, podrás guardar los datos para futuras solicitudes.

En la segunda parte del formulario (Figura 9) deberás introducir la **provincia** donde deseas realizar el examen (Figura 11), ya que la especialidad (Figura 10) viene por defecto (al haber sido elegida desde el buscador cuando realizaste el primer paso de esta guía) y la podrás ver desplegando el menú:

#### Ver todos los datos de la convocatoria 🗸 🗸

|                                                                                   |                          |                    | 20.Provincia de examen *        |
|-----------------------------------------------------------------------------------|--------------------------|--------------------|---------------------------------|
| Selecciona                                                                        |                          | ~                  | Selecciona                      |
| /er todos los datos de la convocato                                               | ria 🗸                    |                    |                                 |
| nción de pago y documentos                                                        |                          |                    |                                 |
| Si reune una o varias de las cono<br>de tarifa.                                   | diciones listadas, usted | podría estar exent | o de pago o tener una reducción |
| DESEMPLEO                                                                         |                          |                    |                                 |
| DECEMIFIEC                                                                        |                          |                    |                                 |
| DISCAPACIDAD                                                                      |                          |                    |                                 |
| DISCAPACIDAD<br>F. NUMEROSA ESPECIAL                                              |                          |                    |                                 |
| DISCAPACIDAD<br>F. NUMEROSA ESPECIAL<br>VICTIMA TERRORISMO                        |                          |                    |                                 |
| DISCAPACIDAD<br>F. NUMEROSA ESPECIAL<br>VICTIMA TERRORISMO<br>F. NUMEROSA GENERAL |                          |                    |                                 |

Figura 9. Formulario de Inscripción a convocatoria. Parte 2.

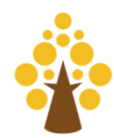

| re.Especialidad, area o asign                                                  | atura                      |                                                          | 0.Provincia de exa   | men *        |
|--------------------------------------------------------------------------------|----------------------------|----------------------------------------------------------|----------------------|--------------|
| Selecciona                                                                     |                            | ~                                                        | Selecciona           | ~            |
| Selecciona                                                                     | 17 Forma de Acceso         | 18 Ministerio/Organo/                                    | Intidad              | 19 Fecha BOE |
| CUERPO DE<br>ADMINISTRATIVOS DE LA<br>ADMINISTRACION DE LA<br>SEGURIDAD SOCIAL | ACCESO LIBRE               | MINISTERIO DE INCLU<br>SEGURIDAD SOCIAL N<br>MIGRACIONES | JSIÓN,<br>Y          | 05/06/2024   |
| Ocultar todos los datos de la                                                  | a convocatoria 🔺           |                                                          |                      |              |
|                                                                                | Figura 10. Especialidad, o | área o asignatura del formo                              | ılario.              |              |
| os de la Convocatoria                                                          |                            |                                                          |                      |              |
| 16.Especialidad, área o asigr                                                  | natura                     | :                                                        | 0.Provincia de exa   | men *        |
|                                                                                |                            |                                                          | Selecciona           | ~            |
| Selecciona                                                                     |                            | •                                                        |                      |              |
| Selecciona<br>15.Cuerpo o Escala                                               | 17.Forma de Acceso         | 18.Ministerio/Órgano/                                    | Selecciona<br>MADRID |              |

Figura 11. Opción de elegir la provincia del examen.

En el apartado de **exención de pago y documentos** (Figura 12) podrás seleccionar, de entre las condiciones listadas, aquellas que te permita estar exento de pago o tener reducción de tarifa, eso sí, adjuntando al final

del todo a través del botón un pdf que ocupe poco espacio).

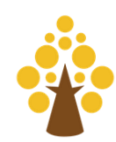

SANTA CRUZ DE TENERIFE

| Ex | ención de pago y documentos                                                                                              |
|----|----------------------------------------------------------------------------------------------------|
|    | Si reune una o varias de las condiciones listadas, usted podría estar exento de pago o tener una reducción<br>de tarifa. |
|    | DESEMPLEO                                                                                                    |
|    | DISCAPACIDAD                                                                                                    |
|    | F. NUMEROSA ESPECIAL                                                                                                    |
|    | VICTIMA TERRORISMO                                                                                                    |
|    | F. NUMEROSA GENERAL                                                                                                    |
|    | Documentos                                                                                                    |
|    | + Adjuntar documento                                                                                                    |
|    |                                                                                                    |

Figura 12. Exención de pago y documentos.

El siguiente apartado del formulario son los **Datos de pago** (Figura 13). En él podrás introducir los datos de tu tarjeta de crédito o de tu cuenta (alternando entre los botones de la opción **método de pago**) para abonar el importe de 15.57€ que cuesta la solicitud (siempre que no estés exento de pago o que tengas reducción en la tarifa conforme al apartado anterior). Aquí, el problema que puedes tener es el de localizar tu entidad entre el mar de opciones que te ofrece, simplemente dale a la interrogación "?" para obtener ayuda y mucha paciencia para localizar tu entidad.

En este ap<mark>artado debes poner e</mark>spec<mark>ial atenci</mark>ón a la introducci<mark>ón de los</mark> datos bancarios, particula</mark>rmente, a los datos q<mark>ue tienen que ver co</mark>n la inserción de los dígitos de la tarjeta o del número de cuenta.

A continuación, en el formulario verás un apartado relacionado con **Información adicional** (Figura 14) en el que deberás seleccionar el título exigido por la convocatoria (Figura 15): Bachiller o técnico.

Luego verás un botón para adjuntar título documento:

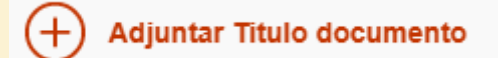

Si le das, desplegarás un menú como el de la Figura 16 en el que deberás de seleccionar el **tipo de Documento** (Documento título), **darle una pequeña descripción "Título de Bachiller"** y cargar el título de bachiller o técnico que tengas en tu ordenador a través del botón **+ Adjuntar.** 

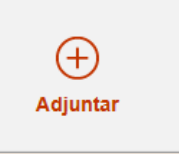

El punto 27. **Datos a consignar según las bases de la convocatoria** (Figura 17) es un apartado reservado para los aspirantes que incurren a la convocatoria bajo los supuestos de antigüedad y promoción interna. Si vamos a la convocatoria, podemos leer que: "En el caso de los aspirantes que participan por promoción interna, en el recuadro 27, apartado **A**), «Datos a consignar según las bases de la convocatoria», los aspirantes de promoción interna harán constar el código del Cuerpo o Escala a que pertenece el aspirante si es funcionario de carrera, y en el caso del personal laboral fijo, el grupo profesional, categoría y convenio del aspirante; en el apartado **B**), el Ministerio u Organismo de destino y en el apartado **C**), el Centro Directivo".

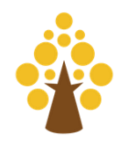

10

Guía de Presentación de Solicitudes

| atos de pago                                                |                                         |                                                               |     |
|-------------------------------------------------------------|-----------------------------------------|---------------------------------------------------------------|-----|
| Importe a pagar: 15.57 €                                    |                                         |                                                               |     |
| Método de pago*                                             |                                         |                                                               |     |
| Cuenta Bancaria Tarjeta                                     | de crédito / débito                     |                                                               |     |
| NIF/NIE del titular*                                        | Nombre*                                 | Primer apellido*                                              |     |
|                                                             |                                         |                                                               |     |
| Segundo apellido*                                           |                                         |                                                               |     |
|                                                             |                                         |                                                               |     |
| Para utilizar este método de<br>momento de efectuar el page | pago tenga en cuenta que de<br>o        | be tener saldo suficiente en su cuenta en e                   | 4 × |
| Entidad* ?                                                  | Número de cuenta*                       |                                                               |     |
| Selecciona 🗸                                                | ES                                      |                                                               |     |
|                                                             |                                         |                                                               |     |
| Figura 13. Formula                                          | <mark>rio de ins</mark> cripción a conv | ocato <mark>ria. Parte 3</mark> . Datos <mark>de Pago.</mark> |     |
| formación adicional                                         |                                         |                                                               |     |
| 26. Títulos académicos                                      |                                         |                                                               |     |
| Título exigido en la convocatoria *                         |                                         |                                                               |     |
| Selecciona                                                  | ~ <del>(</del> +                        | ) Añadir otro título                                          |     |
| Documentos                                                  |                                         |                                                               |     |
| + Adjuntar Titulo documento                                 |                                         |                                                               |     |
| 27. Datos a consignar segun las ba                          | uses de la convocatoria                 |                                                               |     |
| Datos A                                                     | Date                                    | os B                                                          |     |
|                                                             |                                         |                                                               |     |
|                                                             |                                         |                                                               |     |
| Datos C                                                     |                                         |                                                               |     |
| Datos C                                                     |                                         |                                                               |     |

Figura 14. Información adicional.

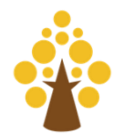

| Título exigido en la convocatoria * |                    |  |
|-------------------------------------|--------------------|--|
|                                     | Añadir otro título |  |

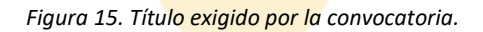

| o de documento               |                                                                 |                    |
|------------------------------|-----------------------------------------------------------------|--------------------|
| elecciona                    | ▲                                                               |                    |
| DOCUMENTO TÍTULO             |                                                                 |                    |
| Selecciona                   |                                                                 |                    |
|                              |                                                                 |                    |
|                              |                                                                 |                    |
| (+)                          |                                                                 |                    |
| Adjuntar                     |                                                                 |                    |
|                              |                                                                 |                    |
|                              |                                                                 |                    |
|                              |                                                                 |                    |
|                              | Car                                                             | Adjuntar documento |
|                              | Can                                                             |                    |
| Figura 16                    | 6 Menú nara adjuntar documento de título de bachiller o técnico |                    |
| riguiù 10                    | s. Mena para dajantar documento de titulo de bacinner o tecnico |                    |
| 27 Datos a consignar segun   | las bases de la convocatoria                                    |                    |
| 27. Datos a consignal seguri |                                                                 |                    |
|                              |                                                                 |                    |
| Datos A                      | Datos B                                                         |                    |
|                              |                                                                 |                    |
|                              |                                                                 |                    |
|                              |                                                                 |                    |
|                              |                                                                 |                    |
| Datos C                      |                                                                 |                    |
| Datos C                      |                                                                 |                    |

Figura 17. Datos a consignar según las bases de la convocatoria.

El último apartado del formulario es la **Firma y Consentimiento** (Figura 18). Este es un apartado que debes de leer detenidamente porque en él se informa sobre lo que SOLICITAS, DECLARAS y MANIFIESTAS a la hora de firmar y consentir el tratamiento de tus datos.

Puedes oponerte al tratamiento de verificación de los datos expresados en la solicitud por parte de la administración exponiendo el motivo a tal oposición.

Puedes autorizar al órgano gestor para que consulte tus datos de renta.

Y, sobre todo, debes darle a la opción de "He leído las condiciones y manifiesto la voluntad de firmar digitalmente y presentar la solicitud". Eso sí, habiendo leído todo muy bien previamente.

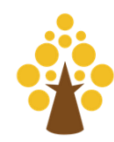

12

| irma y Consentin                                                                                                    | liento                                                                                                    |                                                                                                    |                                                                                                    |
|----------------------------------------------------------------------------------------------------|----------------------------------------------------------------------------------------------------|----------------------------------------------------------------------------------------------------|----------------------------------------------------------------------------------------------------|
|                                                                                                    |                                                                                                    |                                                                                                    | 4                                                                                                    |
| El abajo firmante                                                                                                    | ida a las pruebas selectivas a que se refiere la p                                                                                                    | sonto instancia                                                                                                    |                                                                                                    |
| DECLARA que son                                                                                                    | ciertos los datos consignados en ella, reuniendo                                                                                                    | s condiciones exigidas para el ingreso y las espe                                                                                                    | cialmente señaladas                                                                                                    |
| en la convocatoria,                                                                                                    | comprometiéndose a probar los datos que figurar                                                                                                    | en esta solicitud que le fueran requeridos.                                                                                                    |                                                                                                    |
| MANIFIESTA que n<br>los órganos constitu<br>cargos públicos por<br>cualquiar cambio que                                                                                                    | b ha sido separado, mediante expediente discipli<br>cionales o estatuarios de las Comunidades Autór<br>resolución judicial, para el acceso al empleo púb<br>e se produzca en este sentido en su situación por<br>el se produzca en este sentido en su situación por                                                                                                    | ario, del servicio de cualquiera de las Administrac<br>mas, ni hallarse en inhabilitación absoluta o espe<br>co, comprometiéndose a comunicar a la autoridad                                                                                                    | ciones Públicas o de<br>ecial para empleos o<br>l convocante                                                                                                    |
| láusula de protección d                                                                                                    | e datos de carácter personal                                                                                                    |                                                                                                    |                                                                                                    |
| n cumplimiento de la Lo<br>atados por el centro ge<br>icho proceso del candio<br>iformación adicional a t<br>rotección de datos). Ad<br>e empleo que haya com                                                                                                    | y Organica 3/2018 y del Reglamento (UE) 2016/67<br>tor del proceso de selección y nombramiento par<br>ato/a.Puede ejercer sus derechos ante el respons<br>avés del siguiente enlace(a indicar por el centro q<br>más, serán objeto de tratamiento, para su verifica                                                                                                    | se informa que los datos personales facilitados e<br>el que se formula la solicitud, con la finalidad de<br>ole del tratamiento correspondiente al centro gest<br>stor, en cuanto responsable de la información co<br>ión, sus datos de identificación personal, titulació                                                                                                    | n esta solicitud serán<br>gestionar la participación en<br>tor así como acceder a<br>mplementaria sobre<br>ón, condición de demandante                                                                |
| stas condiciones han si<br>roceden de las respecti<br>erecho a oponerse , de                                                                                                    | ignado en la instancia así como, en su caso, la co<br>lo acreditadas en alguna comunidad autónoma q<br>as bases de datos en poder de las Administracio<br>orma motivada, al acceso a estos datos, para la v                                                                                                    | dición de discapacidad, de familia numerosa o de<br>figure en la dirección http://administracion.gob.e<br>es Públicas, a través de la Plataforma de Intermed<br>ificación, por parte del órgano gestor.                                                                                                    | e víctima del terrorismo , si<br>es/PAG/PID . Estos datos<br>iación de Datos. Tiene                                                                                                    |
| stas condiciones han si<br>roceden de las respecti<br>erecho a oponerse , de<br>Me opongo al tra<br>lotivo de la oposició                                                                                                    | ignado en la instancia así como, en su caso, la co<br>lo acreditadas en alguna comunidad autónoma q<br>vas bases de datos en poder de las Administracio<br>orma motivada, al acceso a estos datos, para la v<br>amiento para su verificación por la administra                                                                                                    | dición de discapacidad, de familia numerosa o de<br>figure en la dirección http://administracion.gob.e<br>es Públicas, a través de la Plataforma de Intermed<br>ificación, por parte del órgano gestor.<br>ón de los datos expresados en esta solicitud,                                                                                                    | e víctima del terrorismo , si<br>es/PAG/PID . Estos datos<br>iación de Datos. Tiene<br>por los siguientes motivos:                                                                                    |
| stas condiciones han si<br>roceden de las respecti<br>erecho a oponerse , de<br>Me opongo al tra<br>lotivo de la oposició                                                                                                    | ignado en la instancia así como, en su caso, la co<br>lo acreditadas en alguna comunidad autónoma q<br>vas bases de datos en poder de las Administracio<br>orma motivada, al acceso a estos datos, para la v<br>amiento para su verificación por la administra<br>n                                                                                                    | dición de discapacidad, de familia numerosa o de<br>e figure en la dirección http://administracion.gob.e<br>es Públicas, a través de la Plataforma de Intermed<br>ificación, por parte del órgano gestor.<br>ón de los datos expresados en esta solicitud,                                                                                                    | e víctima del terrorismo , si<br>es/PAG/PID . Estos datos<br>iación de Datos. Tiene<br>por los siguientes motivos                                                                                     |
| stas condiciones han si<br>roceden de las respecti<br>erecho a oponerse , de<br>Me opongo al tra<br>lotivo de la oposició<br>ejerce ese derecho y s<br>dicados en la misma, d<br>electivos para el ingres                                                                                                    | ignado en la instancia así como, en su caso, la co<br>lo acreditadas en alguna comunidad autónoma q<br>vas bases de datos en poder de las Administracio<br>orma motivada, al acceso a estos datos, para la v<br>amiento para su verificación por la administra<br>n<br>e acepta su oposición, deberá presentar anexa a e<br>e acuerdo con la Orden HFP/688/2017, de 20 Julio<br>o el acceso en cuerpos o escalas de Administra                                                                                                    | dición de discapacidad, de familia numerosa o de<br>e figure en la dirección http://administracion.gob.e<br>es Públicas, a través de la Plataforma de Intermed<br>ificación, por parte del órgano gestor.<br>ón de los datos expresados en esta solicitud,<br>ta solicitud la documentación que acredite y perm<br>for la que se establecen las bases comunes que m<br>on General del Estado                                                                                                    | e víctima del terrorismo , si<br>es/PAG/PID . Estos datos<br>iación de Datos. Tiene<br>por los siguientes motivos<br>nita verificar los datos<br>egirán los procesos                                  |
| tas condiciones han si<br>oceden de las respecti<br>recho a oponerse , de<br>Me opongo al tra<br>otivo de la oposició<br>ejerce ese derecho y s<br>dicados en la misma, d<br>electivos para el ingres<br>n caso de haber marcaa<br>mbral de renta establec                                                                                   | ignado en la instancia así como, en su caso, la co<br>lo acreditadas en alguna comunidad autónoma q<br>ras bases de datos en poder de las Administracio<br>orma motivada, al acceso a estos datos, para la v<br>amiento para su verificación por la administra<br>n<br>e acepta su oposición, deberá presentar anexa a e<br>e acuerdo con la Orden HFP/688/2017, de 20 Julio<br>o el acceso en cuerpos o escalas de Administra<br>o la casilla de exención del pago de la tasa por er<br>do en el apartado Decimocuarto.6.b) de la citada d                                                                                                 | dición de discapacidad, de familia numerosa o de<br>e figure en la dirección http://administracion.gob.e<br>es Públicas, a través de la Plataforma de Intermed<br>ificación, por parte del órgano gestor.<br>ón de los datos expresados en esta solicitud,<br>ta solicitud la documentación que acredite y perm<br>or la que se establecen las bases comunes que ro<br>in General del Estado<br>ontrarse en situación de demandante de empleo,<br>rden.                                                                                                    | e víctima del terrorismo , si<br>es/PAG/PID . Estos datos<br>iación de Datos. Tiene<br>por los siguientes motivos<br>nita verificar los datos<br>egirán los procesos<br>para la verificación del      |
| stas condiciones han si<br>roceden de las respecti<br>erecho a oponerse , de<br>Me opongo al tra<br>lotivo de la oposició<br>i ejerce ese derecho y s<br>idicados en la misma, d<br>electivos para el ingres<br>n caso de haber marcad<br>mbral de renta establec                                                                            | ignado en la instancia así como, en su caso, la co<br>lo acreditadas en alguna comunidad autónoma q<br>vas bases de datos en poder de las Administracio<br>orma motivada, al acceso a estos datos, para la v<br>amiento para su verificación por la administra<br>n<br>e acepta su oposición, deberá presentar anexa a e<br>e acuerdo con la Orden HFP/688/2017, de 20 Julio<br>o el acceso en cuerpos o escalas de Administra<br>do en el apartado Decimocuarto.6.b) de la citada do<br>o gestor a la consulta de mis datos de renta en                                                                                                    | dición de discapacidad, de familia numerosa o de<br>e figure en la dirección http://administracion.gob.e<br>es Públicas, a través de la Plataforma de Intermed<br>ificación, por parte del órgano gestor.<br>ón de los datos expresados en esta solicitud,<br>ta solicitud la documentación que acredite y perm<br>yor la que se establecen las bases comunes que n<br>in General del Estado<br>ontrarse en situación de demandante de empleo,<br>rden.                                                                                                    | e víctima del terrorismo , si<br>es/PAG/PID . Estos datos<br>iación de Datos. Tiene<br>por los siguientes motivos<br>nita verificar los datos<br>egirán los procesos<br>para la verificación del      |
| stas condiciones han si<br>roceden de las respecti<br>erecho a oponerse , de<br>Me opongo al tra<br>lotivo de la oposició<br>i ejerce ese derecho y s<br>dicados en la misma, d<br>electivos para el ingres<br>n caso de haber marcad<br>nbral de renta establec<br>Autorizo al órgan<br>n caso de no autorizar,<br>último ejercicio y en si | ignado en la instancia así como, en su caso, la co<br>lo acreditadas en alguna comunidad autónoma q<br>ras bases de datos en poder de las Administracio<br>orma motivada, al acceso a estos datos, para la v<br>amiento para su verificación por la administra<br>n<br>e acepta su oposición, deberá presentar anexa a e<br>e acuerdo con la Orden HFP/688/2017, de 20 Julio<br>o el acceso en cuerpos o escalas de Administra<br>do en el apartado Decimocuarto.6.b) de la citada d<br>o gestor a la consulta de mis datos de renta en<br>leberá presentar el certificado de la declaración p<br>caso, del certificado del nivel de renta. | dición de discapacidad, de familia numerosa o de<br>figure en la dirección http://administracion.gob.e<br>es Públicas, a través de la Plataforma de Intermed<br>ificación, por parte del órgano gestor.<br>ón de los datos expresados en esta solicitud,<br>ta solicitud la documentación que acredite y perm<br>por la que se establecen las bases comunes que re<br>on General del Estado<br>ontrarse en situación de demandante de empleo,<br>rden.<br>la Agencia Estatal de Administración Tributaria<br>esentada del Impuesto sobre la Renta de las Perso | e víctima del terrorismo , si<br>es/PAG/PID . Estos datos<br>iación de Datos. Tiene<br>por los siguientes motivos<br>nita verificar los datos<br>egirán los procesos<br>para la verificación del<br>a |

Firma y enviar inscripción

Figura 18. Apartado Firma y Consentimiento del formulario de inscripción.

Por último, antes de concluir con este paso de presentación de solicitud y darle al botón de Firma y enviar inscripción, conviene que vuelvas al principio de la misma y repases, uno por uno, todos los formularios del apartado para asegurarte de que todo está introducido y en orden. Una vez hecho esto, esta vez sí, dale al botón:

Firma y enviar inscripción

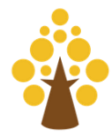

### Paso 3. Firma de la solicitud

Conforme le des al botón **Firma y enviar inscripción** te saldrá una ventana emergente como la de la Figura 19. Sobre ella pincha sobre **Aceptar** y, después de pensar un poco, el sistema te devolverá la ventana de la Figura 20. Ahora lo único que puedes hacer es **volver al formulario** y comprobar como la **inscripción se ha realizado correctamente** (Figura 21).

Guarda esta URL en los marcadores de tu navegador para volver a ella en el futuro porque desde esta sección de tu área (Figura 22) podrás ver documentos adjuntos, descargar justificante de registro y modificar los datos de tu solicitud.

Figura 20. Finalización de la inscripción.

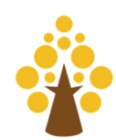

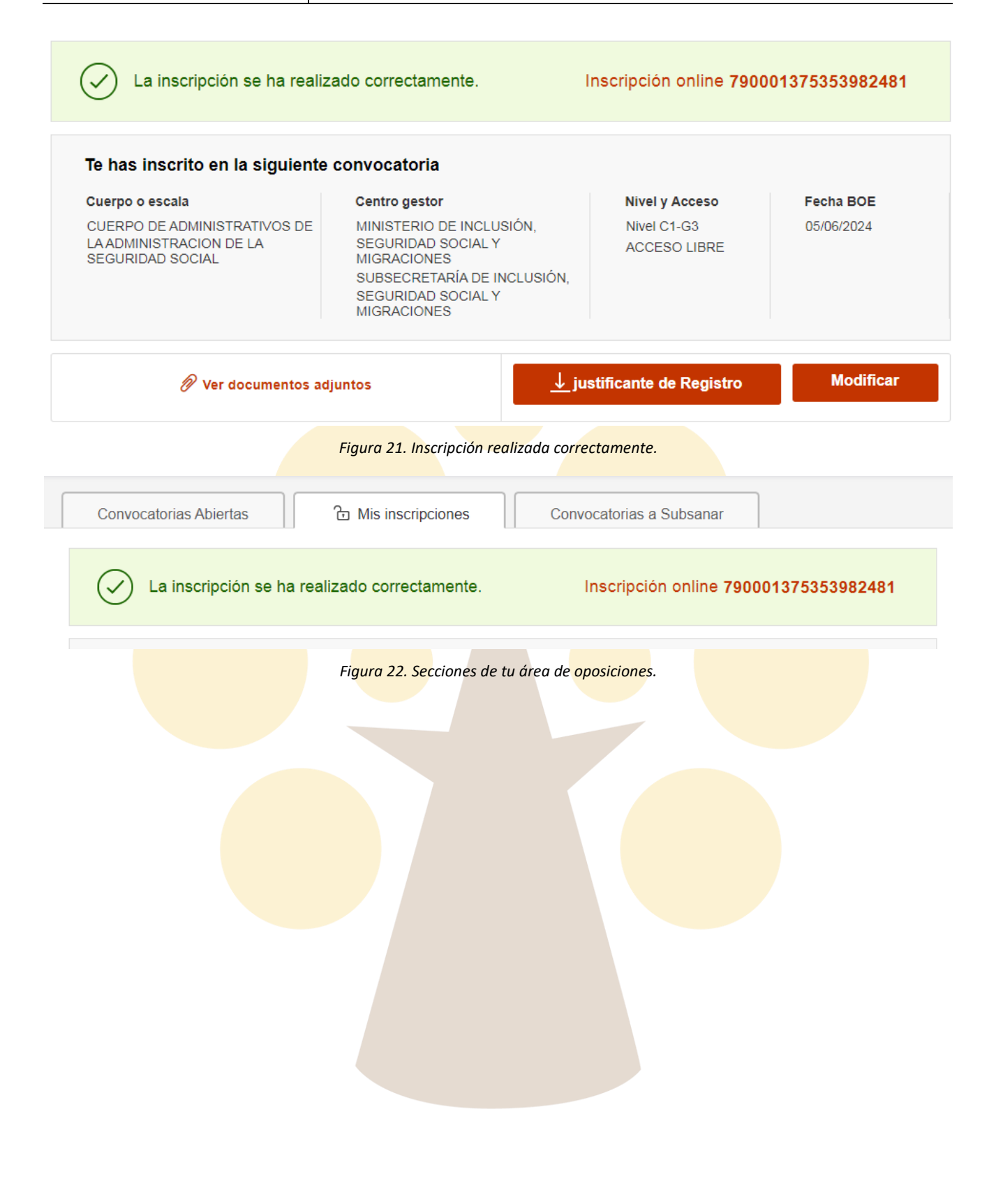

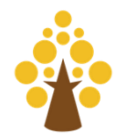

## 4 ¿Cómo te puedes preparar? Oferta formativa de Integra Oposiciones.

| Modalidades de Preparación                                     | Directo                                                                   | Diferido                                                  |
|----------------------------------------------------------------|---------------------------------------------------------------------------|-----------------------------------------------------------|
| Preparación Completa                                           | No quedan plazas libres                                                   | Duración: 5 meses.<br>Matrícula: 50€ Mensualidad: 90€/mes |
| Preparación Completa sólo<br>Seguridad Social                  | No quedan plazas libres                                                   | Duración: 5 meses.<br>Matrícula: 40€ Mensualidad: 70€/mes |
| Preparación Intensiva Casos<br>Prácticos                       | No quedan plazas libres                                                   | Duración: 5 meses.<br>Matrícula: 30€ Mensualidad: 80€/mes |
| Preparación Intensiva Casos<br>Prácticos sólo Seguridad Social | No quedan plazas libres                                                   | Duración: 5 meses.<br>Matrícula: 20€ Mensualidad: 70€/mes |
| Test + Simulacros                                              | 25€ al mes                                                                |                                                           |
| Temario + Test Completo                                        | 390€ pago único. Acceso a test y simulacros de examen durante 6<br>meses. |                                                           |
| Temario + Test Seguridad Social                                | 210€ pago único. Acceso a test y simulacros de examen durante 6<br>meses. |                                                           |

Podrás encontrar toda la información relacionada con esta preparación en nuestra

#### Página web

Entra en nuestra semana de prueba para conocer la metodología que seguimos y nuestro equipo docente

Recuerda que siempre estaremos a tu disposición para cualquier duda o consulta en:

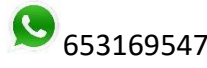

Second state of the second state of the second

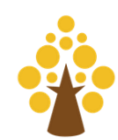